### 教育部單一登入帳號使用 Microsoft Office 365 操作手冊

- 1. 開啟網站 (https://o365.k12cc.tw/)
- 2. 點選教育雲端帳號啟用。

| Microsoft |                                                                                                   |
|-----------|---------------------------------------------------------------------------------------------------|
|           | 微軟 Office 365 教育版雲端服務啟用                                                                           |
|           | 公告: 本網頁將於 3/27 22 00 切換一次登入機制, 請各位老師學主若有無法登入問題, 將後再試<br>或是填寫客服表單, 我們於上班時間, 將有應人與您聯絡, 造成不便之處, 敬請見該 |
|           | 教育雲端帳號 啟用 →                                                                                       |
|           |                                                                                                   |

3. 登入 教育部-教育雲端帳號 (輸入 userid@mail.edu.tw)。

輸入完畢請跳到步驟10。

如果您要使用縣市帳號,請參考步驟4~步驟9。

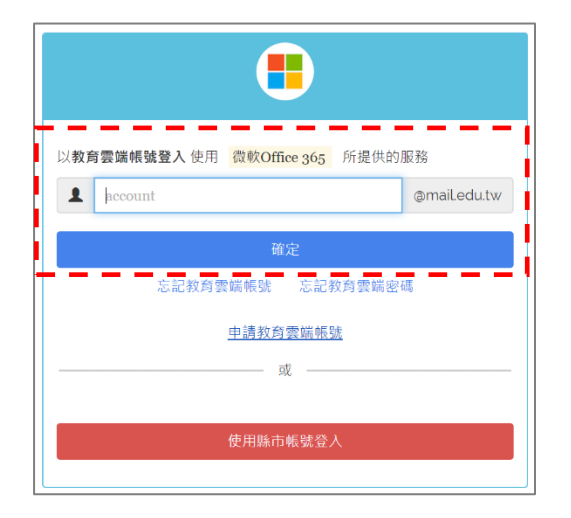

4. 點選使用縣市帳號登入。

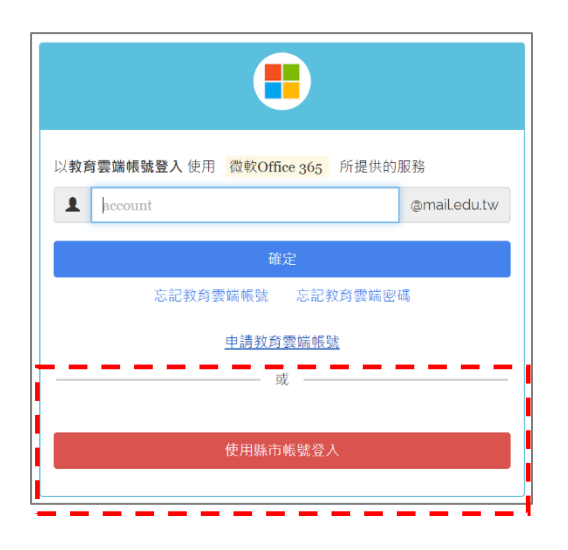

5. 選擇您所在學校的縣市名稱。

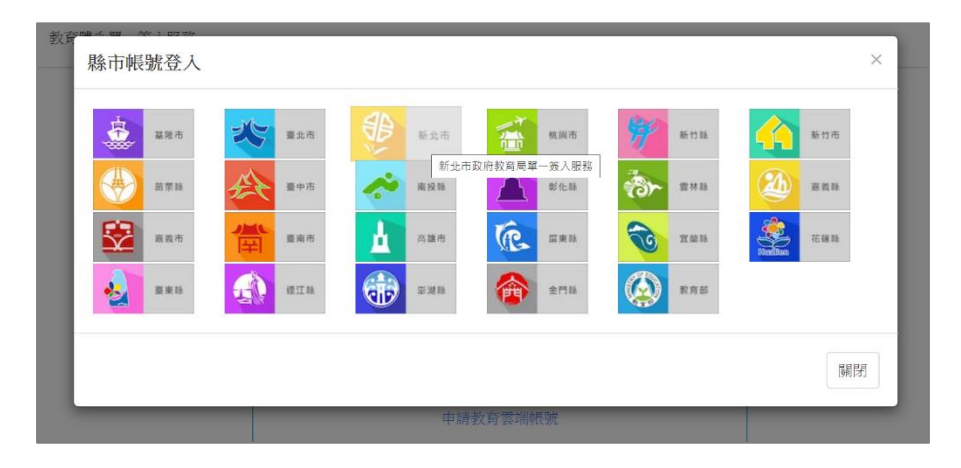

6. 輸入您的縣市教育雲端帳號。 (實際登入頁面依照各縣市網提供為主)

| 新北市教育雲端帳號 | 彩脸带                        |
|-----------|----------------------------|
|           |                            |
|           | 您必須登入才能使用 000 所提供的服務       |
|           | ٩ 013                      |
|           | <b>a</b>                   |
|           | <b>833</b> <sup>换下一圈</sup> |
|           | 838                        |
|           | 登入                         |
|           |                            |

7. 若您尚未建立教育部-教育雲端帳號,系統會引導您建立。

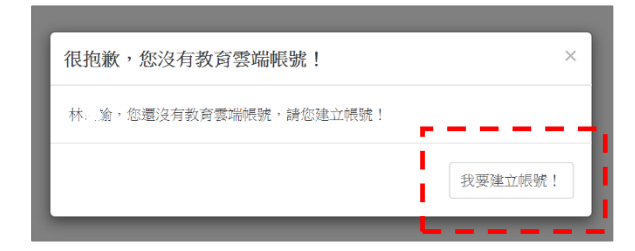

#### 8. 點選下一步。

#### 9. 點選我知道了

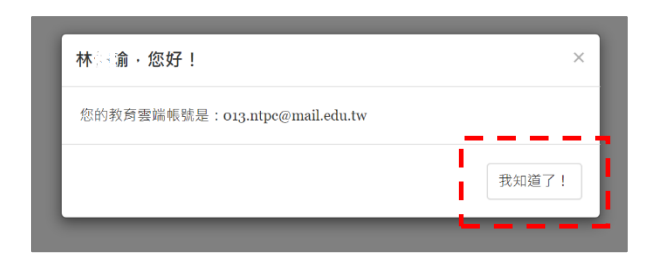

### 10.點選是。

| Ofi | Microsoft  013.ntpc@ms.edu.tw  保持登入嗎?  這樣做可以減少系統要求您登入的次數。  不要再顯示 | 365 |
|-----|------------------------------------------------------------------|-----|
| 10  | 請輸入您的教育雲端帳號 (account@ms.edu.tw)                                  |     |

### 11.至此您已經成功登入 Office 365。

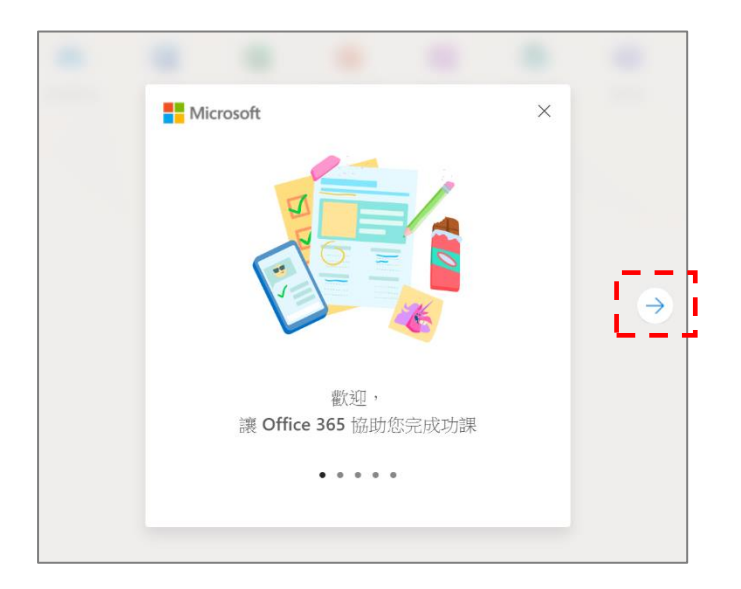

12.Office 365 登入的首頁截圖如下。

點選 Outlook 進行第一次登入設定。

| Office 365 |               |         |            | ▶ 搜尋          |               |            |             |                |                     |
|------------|---------------|---------|------------|---------------|---------------|------------|-------------|----------------|---------------------|
|            | 晚安            |         |            |               |               |            |             |                |                     |
|            | →<br>建立新的     | Outlook | OneDrive   | Word          | Excel         | PowerPoint | OneNote     | SharePoint     | <b>tit</b><br>Teams |
|            | <b>最近</b> 已釘選 | 與我共用    | 探索         |               |               |            |             |                |                     |
|            |               |         | 01<br>1    | 144 人 廿田 乃 廿原 | ●<br>1<br>没有最 | 近的線上Off    | •<br>ice 文件 | 「変通」ノノト権が問題な   |                     |
|            |               |         | <b>兴</b> 邦 | HEAN MAR      | 小▶乘 * 石安開)    | 新增         | TAIEZXITI   | 1281至14人工得业(所成 |                     |

13. 選擇您的語言以及時區 (台灣時區為 +8)

| 部合:<br>中文(台湾) ・<br>時语:<br>(UTC+08.00) Taipei ・ |
|------------------------------------------------|
| ④ 儲存                                           |

14. 您可以點選左上角展開 O365 功能。在此點選 OneDrive 繼續完成第一次設

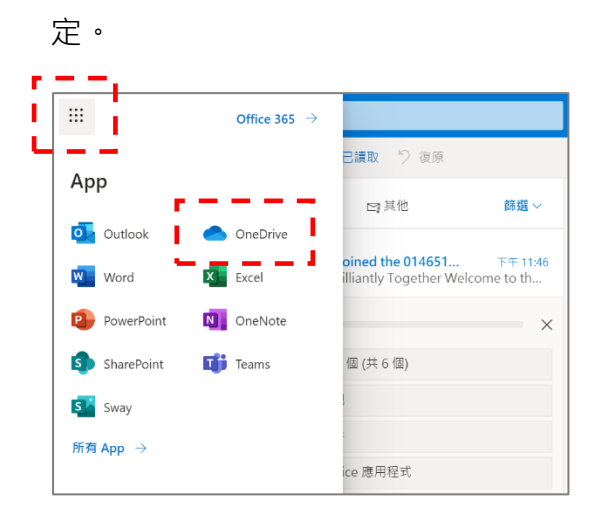

15. 點選完 OneDrive 之後, Microsoft 需要一些啟用時間, 短則數分鐘長則半

天,還請耐心等候。

Ps. 在 OneDrive 啟用完畢之前, OneDrive / Word / Excel /PowerPoint

等相關功能會暫時無法使用。

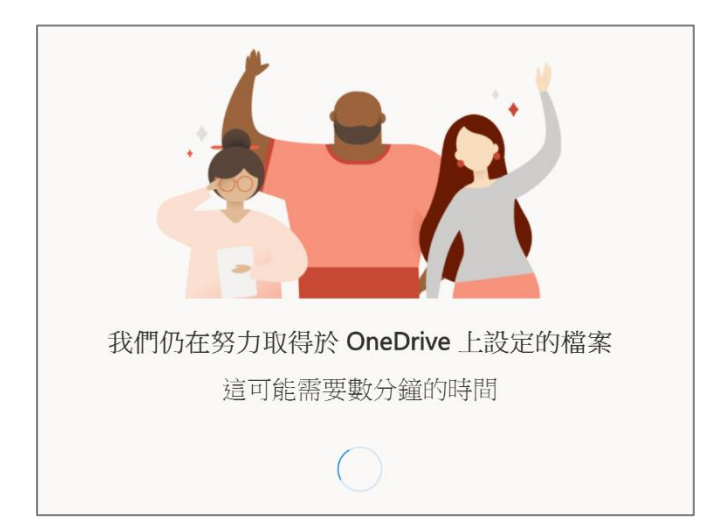